# Descarga e instalación de ownCloud (Nube FIQ)

## Paso 1

**đ** 

Lo primero que tenemos que hacer es descargar la aplicación, lo que podemos hacer fácilmente desde su página web oficial <u>https://owncloud.org/download/</u>. Para ello, nos desplazamos hacia la sección '**ownCloud Desktop Client**' y descargamos la versión según el Sistema Operativo que tengamos.

Features

Enterprise Products

News

Community

Table of contents

Help

Guardar el archivo y proceder a la instalación.

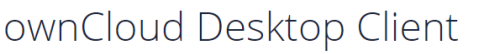

ownCloud desktop client for MacOS

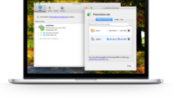

Documentation

Resources

🖹 User manual 🛛 🗎 Changelog

The ownCloud desktop client keeps your data synced. Select one or more directories on your local machine and always have access to your latest files wherever you are.

GDPR

#### always have access ownCloud Server Tarball Docker Appliance Linux packages ownCloud desktop client Mac OS Windows Linux ownCloud mobile apps IOS Android ownCloud marketplace

System requirements: 64bit Mac OS X 10.12+

release channel version release dat

## Paso 2

Doble clic sobre el archivo descargado para realizar la instalación del mismo. Posteriomente notaremos que se ha agregado un ícono en el escritorio, hacer doble clic sobre el ícono y seguir los pasos que se sugieren en las imágenes.

| 🛶 Asistente de conexión ownCloud                    |                         | ×                    |
|-----------------------------------------------------|-------------------------|----------------------|
| Conectar a ownCloud<br>Configurar servidor ownCloud |                         | ownCloud             |
| Dirección del ser <u>v</u> idor                     | https://nube.unl.edu.ar |                      |
|                                                     |                         |                      |
|                                                     |                         |                      |
|                                                     |                         |                      |
|                                                     |                         | Siguie <u>n</u> te > |

Completar en el recuadro con la dirección 'https://unbe.unl.edu.ar' y hacer clic en

### Siguiente.

| 📣 Asistente de conexión own                     | Cloud                                                        | ×                                    |
|-------------------------------------------------|--------------------------------------------------------------|--------------------------------------|
| Conectar a ownCl<br>Introduzca las credenciales | oud<br>: de usuario                                          | own(loud                             |
| <u>Haga clic aguí</u> para s                    | olicitar una contraseña de aplicación desde la interfaz web. |                                      |
| Nombre de usuario                               |                                                              |                                      |
| <u>C</u> ontraseña                              |                                                              |                                      |
|                                                 |                                                              |                                      |
|                                                 |                                                              |                                      |
|                                                 |                                                              |                                      |
|                                                 |                                                              |                                      |
|                                                 |                                                              |                                      |
|                                                 |                                                              |                                      |
|                                                 |                                                              |                                      |
|                                                 |                                                              |                                      |
|                                                 |                                                              | < <u>A</u> trás Siguie <u>n</u> te > |

Completar los campos correspondientes con correo institucional y contraseña (la misma que en WebMail). Clic en Siguiente.

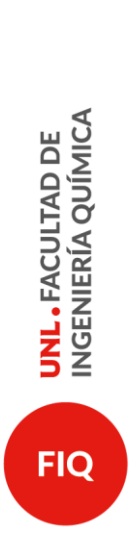

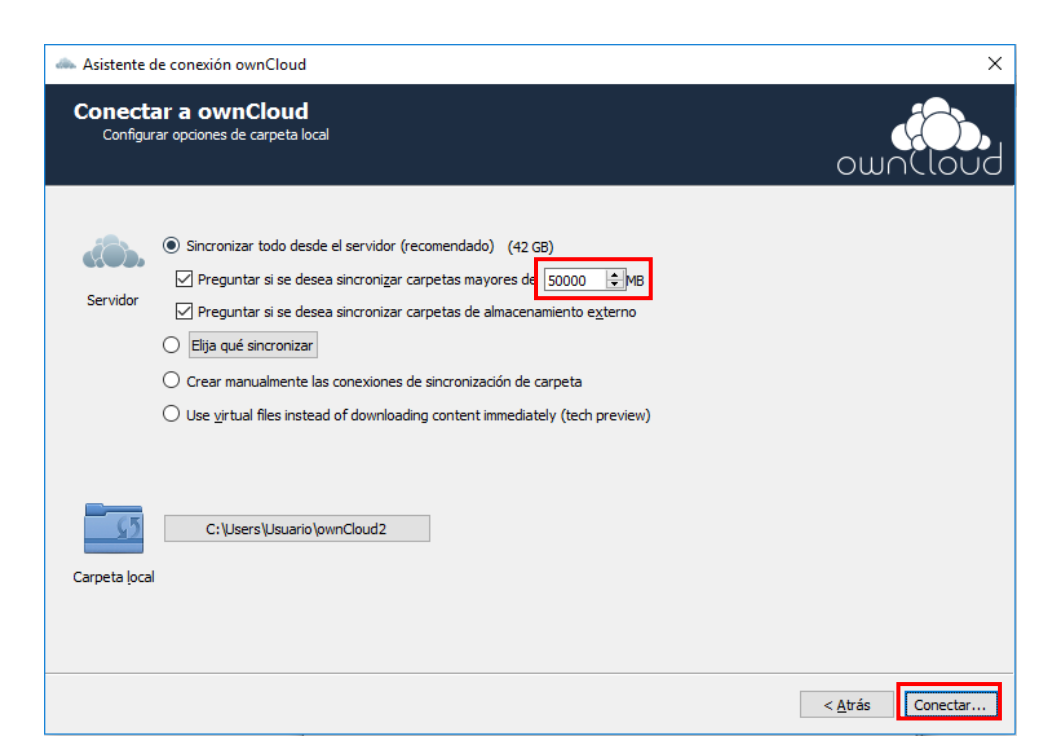

Comprobar que las opciones tildadas coinciden, y dar clic en Conectar.

| 🐟 ownCloud                                                                                                   | ×                      |
|----------------------------------------------------------------------------------------------------|------------------------|
| nube.unl.edu.ar                                                                                              | U<br>Salir de ownCloud |
| Conectado a https://nube.unl.edu.ar como                                                                     | Cuenta↓                |
| > ownCloud   Sincronizando con carpeta local ownCloud   Añadir Conexión para el Directorio de Sincronización |                        |
|                                                                                                    | Cerrar                 |

El ícono creado en el escritorio al finalizar la instalación, ahora abrirá el asistente al hacer doble clic.

Una característica muy importante que debemos destacar es que el asistente se ejecute al encender la PC. Para ello nos vamos a la pestaña '**General**' y tildamos la casilla para dicha opción. Si deseamos tener un acceso directo a la carpeta vinculada. Debemos seguir los siguientes pasos:

- Hacemos clic derecho en el ícono de notificaciones de ownCloud.
- Hacemos clic en 'Abrir carpeta'. Allí veremos todas las carpetas que están sincronizadas.
- Nos vamos a la carpeta superior a todas ellas, llamada ownCloud.
- Hacemos clic derecho y enviamos un acceso directo al escritorio.